# **3B SCIENTIFIC® PHYSICS**

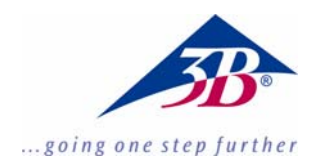

# 3B Net*lab*™ 1000544

# Kullanım kılavuzu

06/14 MC/CW

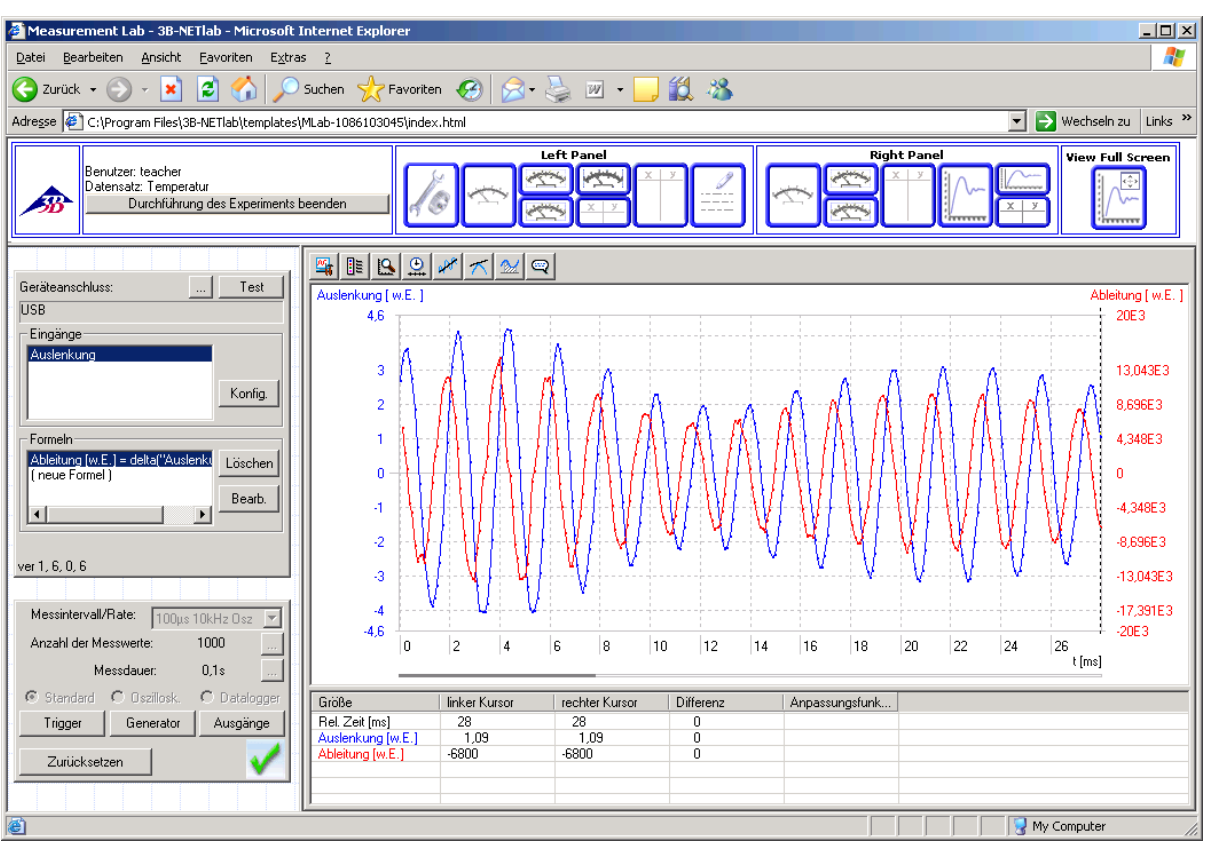

# Endeks

- 1. Giriş
- 2. Sistem gerekimi
- 3. CD-içeriği
- 4. Sistem hazırlığı ve yüklemesi
- 5. Deney sistemi
  - 5.1. Ölçme laboratuvarı (serbest ölçme)
  - 5.2. Deneyler (Yönerge)
- 6. Administrasyon ve ağ kuruluşu
- 7. Ağ kullanımı
- 8. Destek

# 1. Giriş

3B NET/*ab*<sup>™</sup> 3B NET/*og*<sup>™</sup>'un veri kaydetme ve veri analize programı. Bu program bir ağ'da kullanılabilir. 3B NET/*ab*<sup>™</sup> ActiveX teknolojisine dayanıdığı için tüm kontrol elemanları web sitelerine integre edilebilir ve Microsoft Internet Explorer tarayıcısı'ile kullanılır.

3B NET*lab*<sup>™</sup>'in ana fonksiyonu eğitim için bilgisayarlı deneyler yapmak. Bunun için çeşitli fizik bölümlerinden hazır yönergeler web site biçiminde bullunmaktadır. Kullanıcı bu sitelerde inernet'te gibi navigasyon edebilir ve sayfada aktif olan butonlar'la fonksiyonları kullanabilir. Serbest ölçüm yapmak için ölçme laboratuvarı menüsü bullunmaktadır. Bu menü'den tüm 3B NET*log*™'un ayarları yapılabilir. Ölçme verilerini analize etmek için programda çeşitli grafik araç paleti bullunmaktadır.

3B NET*lab*<sup>™</sup> ağ'da kullanılabilir'diye okullarda kullanımı harikadır. Öğretmen herzaman kendi bilgisayarından öğrencisinin verilerine izleyip kontrol edebilir. Öğrencilerde kendi bilgisayarlarından öğretmenin yaptığı deneyi izleyebilip takip edebilirler.

# 2. Sistem gerekimi

# 2.1 Sistem gerekimleri

- Windows XP ve Microsoft Internet Explorer verziyon 8'kadar
- Windows 7 (32-bit ve 64-bit) ve Microsoft Internet Explorer verziyon 11 ve daha yüksek
- Windows 8.1 (32-bit ve 64-bit) Microsoft Internet Explorer verziyon 11 ve daha yüksek
- En azından 1 GHz prosesör 32-bit (x86) yada 64-bit (x64) için
- En azından 1 GB RAM
- En azından 500 MB disk belleği
- Monitör çözünürlüğü 1024x768 veya daha yüksek
- USB-bağlantısı

# 2.2 Tavsiye gerekimler

- Internet bağlantısı
- Adobe Reader 7.0
- Adobe Flash Player

# 3. CD-içeriği

- Software 3B NET*lab*™
- USB sürücüsü
- Kullanım kılavuzu

#### 4. Sistem hazırlığı ve yüklemesi

# 4.1 Sistem hazırlığı:

3B NET*lab*<sup>™</sup>'in tam doğru çalışması için Microsoft Internet Explorer tarayıcısının bazi ActiveX-kontrol elemanların ayarlarını değiştirmek gerekiyor.

# 4.1.1 ActiveX-kontrol elemanları:

Bir ActiveX- kontrol elemanı tek başına yürüyemiyen program'dır. Bu program bir kap'da başka bir programnın altında yürüyebilir. En tanınmış mishal Microsoft Internet Explorer'in web sitesinde bir ActiveX-kontrol elemanını göstermesi. Bunlar daha çok multimedvalı sitelerde (mesela Adobe Flashanimasvonlar) kullanılmaktadır. Plaver'li Yanlız ActiveX-kontrol elemanları kap'ile kullanıldığı halde başka programlara karşı sorunsuz sunulabildikleri gibi bu teknolojinin dahada olanakları var (mesela Microsoft'un Windows-Update-Website'sinden güncelleme bir ActiveX-kontrol elemanı üzerinden yapılması). Ama bazi ActiveX-kontrol elemanları'da tehlike taşıyorlar, mesela bozucu kaynak kodu olarak kullanıcının bilgisayarında sunuyor. Bunun yüzünden Internet Explorer böyle ayarlanmışki bir ActiveX-kontrol elemanını yüklemeden önce kullanıcıdan tamam teklifini bekler. Savısal imza üzerinden kamusal olan veya sunucu doğrulanır. Eğer sayısal imza eksikse yükleme websiteden yoksayılır.

# 4.1.2 Internet Explorer için güvenlik ayarlarıı:

3B NET*lab*<sup>™</sup> kontrol elemanı sayısal imza'ile beraber satılır ve Internet Explorer'in standart ayarlarıla yüklenebilir. Kullanım için yanlız \* işaretli olan ayar değiştirilecek. Eğer ama sınırli bir güvenlik ayarla konuldu'ise başka değiştirilmeler gerek olur.

Internet Explorer iki güvenlik bölge arasında ayrım ediyor: *"Internet*", *"Yerel Intranet*", *"Güvenilen siteler*" ve *"Yasak siteler*". Ayarlama yapmak için *"*İnternet Seçenekleri"'de *"Araçlar*"'ra tıklayıp *"Güvenlik*" sekmesine tıklayın.

3B NET*lab*<sup>™</sup>'in siteleri yerel bilgisayarın sabit diskinde veya yerel ağ'da bullunmakta diye "**Yerel Intranet**" bölgesinde değişmeler yapılması gerekiyor.

Varsayılan Düzey'de "Orta", "Düşük" veya "Çok düşük " seçilmiş'ise, hiç bir şey yapmaya gerek yok. Eğer değilse "Özelleştir"'re tıklayıp bu ayarları yapın.

- "ActiveX-kontrol elemanları" "devreye koy"
- "ActiveX-kontrol elemanları ve Plugins" – "devreye koy"
- "Active Scripting" "devreye koy"

Yerel bilgisayarın web siteleri için kendine ayit bir bölge yoktur. ActiveX-kontrol elemanları kullanmak için **"Güvenlik**" gidip **"Ileri**" seçeneğini tıklayıp (yanlız Windows XP):

#### "Aktif içerikli olan verilere bilgisayarımda müsade vermek" \*

Eğer Açılır Pencere Engelleyicisi kullanıyorsanız onu deaktive edin, çunkü 3B NET*lab*™ açılır pencere'lerle çalışıyor.

# 4.2 Kurma:

Gelecek olan yönergede 3B NET*lab*™'in tek kullanıcı için kurmasını anlatıyor. Ağ'da kurma'yı 6. bölüm anlatıyor.

# 4.2.1 Sürücü kurması

3B NET*lab*<sup>™</sup> programını kurmadan önce USB sürücüsünü yüklemek gerekiyor:

 3B NET*log*<sup>™</sup> bilgisayar'la USB kablosu üzerinden bağlayın.

Bilgisayar yeni bir donanım bulduğuna bir mesaj gösteriyor.

- Kurma CD'sini disk sürücüsü'ne koyun.
- 3B NET*log*™'u bilgisayar'la USB kablosu üzerinden bağlayın.

Bilgisayar yeni bir donanım bulduğuna bir mesaj gösteriyor.

Windows XP:

- Windows günceleştirmesi yapmayın.
- "Programı belli bir kaynak'tan yükle"'yi seçin.
- "Gözat"'a tıkla ve CD' nin üzerindeki sürücünün kaynağını verin.
- Program Windows logo testini başaramadı mesajı gelince, "yüklemeye devam"'a tıklayın.

Windows 7 ve 8.1:

- Kontrol sergeni -> sistem ve ses -> donanım -> donanım yöneticis'ni açın.
- USB-Contoller'in üzerine çift tıklayın.
- USB Serial-Contoller'in üzerine çift tıklayın.
- Sürücü -> Sürücüyü güncelleştir'e tıklayın.
- Açılan pencerede "Bilgisayarda sürücü ara "'nın üzerine çift tıklayın.
- "Gözat"'a tıkla ve sürücünün kaynağını verin.
- Sürücüyü yükleyin.

Alternatif olarak sürücü verisini CD'den bilgisayar'da bir dosyaya kopya edip, oradan da yüklenebilir.

# 4.3 Dikkat

Lineer-Kamera programı önceden bilgisayarda yüklenmiş'ise, lütfen bu yönergeyi takip ederek sürücüyü kurun.

 3B NETlog™'u bilgisayar'la USB kablosu üzerinden bağlayın.

Bilgisayar yeni bir donanım bulduğuna bir mesaj **gösterimiyor.** 

• Kurma CD'sini disk sürücüsü'ne koyun.

#### Windows XP:

- Kontrol sergeni -> sistem -> donanım -> donanım yöneticis'ni açın.
- USB-Contoller'in üzerine çift tıklayın
- "ULICE USB Product" 'ın üzerine çift tıklayın
- Sürücü -> Sürücüyü güncelleştir'e tıkla. (Sürücü güncelleştirme sihirbazı açılacak)
- "Windows Update bağlantısı yapma"'yı seçin
- "programı belli bir kaynaktan yükle"'yi seçin
- "Aramadan, yüklenecek olan sürücüyü kendin seç"'i seçin
- "Veri saklatımı"'na tıklayıp arnından "Gözata" tıkla ve sürücünün izini seçin
- Verinin üzerine'mi yazılsın sorusunu "evet"'ile tastikleyin.
- Donanım mesajı "Windows-Logo-Test başarılamadı" cıkınca "Yüklemeye devam"'mı tıklayın.

Windows 7 ve 8.1:

- Kontrol sergeni -> sistem ve ses -> donanım -> donanım yöneticis'ni açın.
- USB-Contoller'in üzerine çift tıklayın.
- "ULICE USB Product"'ın üzerine çift tıklayın.
- Sürücü -> Sürücüyü güncelleştir'e tıklayın.
- Açılan pencerede "Bilgisayarda sürücü ara "'nın üzerine çift tıklayın.
- " Bilgisayarda bir listeden sürücüyü seç"'i seçin.
- "Veri saklatımı"'na tıklayıp arnından "Gözata" tıklayıp ve sürücünün izini seçin.

# 4.3.1 Program kurması

Kurma CD'sini disk sürücüsü'ne koyun.

Windows XP:

- Kurma CD'sini disk sürücüsü'ne koyun. Eğer yükleme otomatik olarak başlamıyorsa CD'de ana dosyadaki "start.exe"'yi çift tıklayın veya CD sürücüsüne fahrenin sağ düğmesinle basarak "AutoPlay" 'yi seçin.
- 2. "*Install 3B NETlab*™" üzerine tıklayın.

Windows 7 ve 8.1:

- 1. Yükleme için kullanıcı administartor olması lazım ve program administartor olarak da yüklenmesi gerek.
- Bunun için Windows Exploreri açıp "start.exe"'ye gidip fareni sağ buto-

nuna basarak kontekst menü açılınca administrator olarak kur'u secin.

- 3. Program yüklenmesi başlar.
- Bir sayfa açılacak, orada istenen dil bayrağın üzerine tıklayıp seçilebilir. Eğer 3B Scientific ,in *"3BNETlab*" kontrol elemanı yüklensimi sorusu gelirse *"Evet*" e tıklayıp kabulleyin.
- 5. "*Tamam*"'a tıklayıp yüklemeye devam edin.

Windows XP, 7 ve 8.1:

- Eğer dosya "C:\Programlar\3BNETlab" kurul- sun'mu diye soru gelirse "*Evet*"'e tık-layıp kabulleyin.
- Öğretmen (veya programın yöneticisi olarak) bir kullanıcı adı ve parola verip "*Evet*"'e tıklayıp kabulleyin.
- 8. Program verileri yüklenicek.
- Bir pencere açılacak ve orada yüklenecek olan deneyler seçilebilir. Deneyler dile ve bölümlere göre ayrıt edilmişdir. Deneyler hem tek tek seçilebilir veyahut komple. Deneyleri seçin ve "*Tamam*"'ile kabulleyin.
- 10. Deneyler yüklenecek.
- Yükleme tamanlandığın'dan sonra bir mesaj "Yükleme tamamlandı. Program yeniden açılacak." diye gelecek. "Tamam"'ile kabulleyin.
- 12. Internet Explorer otomatik açılıp program kendiliğinden yeniden çağrılcak.

# 5. Deney sistemi

3B NET*lab*<sup>™</sup> programın'da iki tane deney menüsü var. Bir menüde çeşitli fizik bölümlerinden hazır deneyler var. Bunlar yönergeli ayarları hazırlanmış deneyler. Onun için yönergeye göre deneyler hemen kolayca yapılabilir. Ikinci menüde sebest ölçme yapılabilir. Burada tüm ayarlar ve parametreler kullanıcı üzerinden verilip 3B NET*log*™'la istenen şekile göre deneyler yapılabilir.

Program masa üstündeki sembol üzerinden veya start menü üzerinden açılıdıktan sonra oturum pencersi açılıacak. Buraya kullanıcı adı ve parola verildikten sonra bu menüler gelecek:

- Ölçme laboratuvarı
- Deneyler

# • Administrasyon

Administrasyon bilgileri 6. bölümde anlatılacak. Bu iki menüden bir seçim yapıldıktan sonra yordamlar birbirine çok benzer çunkü Ölçme laboratuvarı menüsüde aslında bir deney'dir yanlız bunun tüm çalışma ayarları serbest seçilebilir. Bu yüzden deney başlatmak, verileri yönetme ve kontrol elemanlarını kullanmak yanlız "Ölçme laboratuvarı" bölümünde anlatılacak. "Deney" menüsüne bunlar aktarılcak.

#### 5.1 Ölçme laboratuvarı (serbest ölçme):

#### 5.1.1 Deneyi başlatmak, durdurmak, devam etirmek ve deneyi bitirmek:

5.1.1.1 Bir deney başlatmak:

**Ölçme laboratuvarına** ana menü üzerinden seçip ve "**Ileri**"'ye tıklayıp girilir. Burada bir liste gelir. Listede var olan ölçüm verileri gösterilir. Onunla birlikte statü bilgisi yazılıdır. Yeni bir deney yapmak için yeni ölçüm uygulanması gerek.

- 1. "**Yeni ölçüm uygula**"'yı seçip "**Ileri**"'ye tıklayın.
- 2. Yeni deny adı yazıp "Tamam"'a tıklayın.

"Ölçme laboratuvarı" yeni bir pencerede açılıacak. Kontrol elemanları ve deney nasıl uygulanır diye hakkında olan bilgilere geçmeden, verilerle nasıl yordamlaşılır diye anlatılacak.

5.1.1.2 Bir deneyi durdurmak, devam etirmek; bir var olan deneyi yüklemek, kaydetmek ve silmek:

Deney heran durduralanabilir.

# 1. Deney penceresini kapatın.

2. "Geri"'ye tıklayın.

Listede yapılan ölçüm verisi bullunmaktadır. Statüsü *"yürütülmekte*" diyorki, deneyi "Seçilmiş veriyi aç" üzerinden devam etirebilirsiniz. Onun yanında "Seçilmiş deneyi sil", "Deneyi farklı kaydet" ve "Var olan deneyi yükle" diye seçilmeler yapılabilir.

Eğer "Deneyi farklı kaydet" seçildi'ise bir dosya hedef olarak verilir çunkü tüm program verilerinle birlikte dosyaya kaydetiliyor. Oradan yeniden o dosyaydan deneyle devam çalışmak yapılabilir.

# 5.1.1.3 Bir deneyi sona erdirmek:

Bir tane deneyin ölçümü sona erdikten sonra yukarıda sol tarafda bir buton "Deneyi sona erdir" diye bullunmaktadır.

- 1. **Butona basın**. Tüm ölçme fonksiyonları deaktive ediliyor.
- 2. Deney penceresini kapatın.
- 3. Ana menüde "*Geri*" 'ye tıklayın.

Ölçüm verisi statüde *"bitirilmiş*" olarak gösteriliyor ve yanlız izlemek için açılabiliniyor.

# 5.1.2 Ölçü fonksiyonları:

# 5.1.2.1 Bağlantı kurma ve Bağlantıyı test etme:

Soldaki panonun birinci sırasında "…"butonuna tıklayıp 3B NET/og™'un bilgisayarla bağlantı türü verilir. Normalde bu bağlantı USB'idir. "**Test**" tıklayıp bağlantı kontrol edilebilir. Bağlantı Durumuna göre bir mesaj gelir.

# 5.1.2.2 Girişler:

Giriş ayarları soldaki panoda yapılır. "**Seç**"'e tıklayıp giriş ayarlama alanına gelinir. Bu olanaklar bullunmaktadır:

**Analog giriş A:** Voltaj, akım ölçümleri veya bir sensör'ile beraber yandaki bağlantı üzerinden kullanılır.

**Analog giriş B:** Voltaj ve sensör'ile beraber ölçümleri için kullanılır.

**Dijital girişler:** 3B NET*log*<sup>™</sup>'un dört tane Dijital girişleri bir 8 dişli mini DIN soketi 3B NET*log*<sup>™</sup>'un sağ tarafında bağlanmış ve A, B, C ve D diye isimlendirilmiş. Yorumlananlar:

- Tek bir signal (A, B, C veya D).
- Tüm dört signalerin VEYA (OR) bağlantısı (tam 1, enazından bir signal HIGH'ise).
- Signalarden olan ikili sayı neticesi ("DAdönüşüm", 1•A + 2•B + 3•C + 4•D).

**Manuel girişler:** Bu tür giriş seçilir'ise her veri için manuel bir değer verilebilir.

**Süre:** Analog veya dijital girişinde bulunan palslı bir signalin süre informasyonunu belirler. Her palsda bir veri kaydediliyor.

 Pals zamanı: Ölçümün başlangıcın'dan yükelen kenara kadar geçen süre.

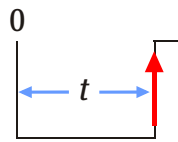

• *Pals süresi*: Geçerli olan palsın inen ve yükselen kenar arasında geçen süre.

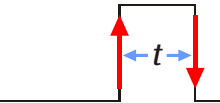

 Pals mesafesi (- + ): Bir önceki palsın inen ve geçerli olan palsın yükseslen kenar arasında geçen süre.

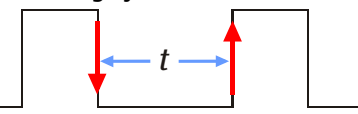

 Pals mesafesi (+ + ): Bir önceki palsın yükselen ve geçerli olan palsın yükselen kenar arasında geçen süre.

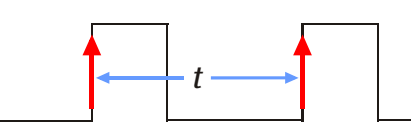

**Frekans:** Analog veya dijital girişden kullanıcı üzerinden verilmiş bir sürenin ortalama ferkansını veya ortalama dönemini ölçer. (Intervalın başlangıcı ve bitişi bir butona basarak belirtirilir.)

5.1.2.3 Giriş ayarlaması:

Seçilen girişler üsteki listede görünürler. "Ayarlar"'a tıklayıp açılan panoda girişler için ayarlar yapılabilir.

Analog girişler:

- Sembol/isim ve betimleme: Burada girişe bir isim verilebilir (mesla boyutuna göre) noktaIı virgül'ile ayrılmış bir betimleme yapılabilir.
- Giriş kipi: Sensör (Sensör'ile kullanım için), Doğru voltaj (VDC), Alternatif voltaj efektif (VAC), Doğru akım (IDC, yanlız analog giriş A) ve alternatif akım efektif (IAC, yanlız analog giriş A).
- *Giriş erimi:* Giriş erimini seçmek için (Ölçme erimi).
- Önek kullan: formül değerini onuncu üse yerine önek kullanarak göstermek.

#### Dijital girişler:

 Giriş kipi: Bir tane dijital girişin signali seçilebilir (Dijital signal A, Dijital signal B, ...), dört tane signali (herhangi bir dijital signal) veya dört taneden olan ikili sayı ("DA- dönüşüm", lider rakam: D).

Süre/Frekans:

- Giriş kipi: Buradaki girişde olan palslı signal ölçülcek. Olanaklar: Dijital giriş A, Dijital girişlerin (A, B), (A, B, C), (A, B, C, D) VEYA (OR) bağlantısı ve analog girişler. Analog girişler için bir ek alanı daha var: Karşılaştırıcı eşiği.
- Giriş erimi:

Dijital girişler: Giriş signalin mantıksal olan durumunu yerine koyuyor. "Kesintisiz = 1". Manası demek girişde mantıksal 1 var ozaman yüksek voltaj bulunuyor (>3,8 V) ve düşük voltaj (<0,3 V) mantıksal 0 demek oluyor. "Kesintisiz = 0" tam tersine davranıyor. Bu anlatış türü ışık bariyerine göre anlatılmış dijital girişde kullanıldığından. Analog girişler: yukarıya bakın.

 Karşılaştırıcı eşiği: Eşik bir voltaj bullunrsa, bu yukarıdaki girişin eriminin yüzde hesabıyla verilir. Karşılaştırıcı eşiği mantıksal durumun geçişini belirtiyor.  Değer dönüşme tabelasınla gösterilcek olan boyut kurulur, ölçü parametresinle bağlantısı var ise. Bu boyutla eşli parmetre olarak tabelaya küçük değerden büyüye doğru yazılır. Netice alanına yeni boyutun birimini verin. Ölçümde ozaman değer dönüşme tabelasında hesaplanan boyut veri olarak yazılır. Tabeldaki değerler arasında lineer eğim yapılır.

# 5.1.3 Formüller:

Altdaki alanda formüller kurulabilir. Bunlar verilerle beraber kullanılabilir. Mesela veriler başka bir boyutla hesaplanıyorsa onunla beraberinde göstermek.

- Yeni bir formül düzenlemek için panelde "(yeni förmül düzenle)" imleyip ve "Düzenle"'ye tıklayın.
- AçıIan pencerede adını "Formül adı" alanına ve ona ayit olan biriminide "Formül birimi" alana yazın.
- Kurulum için gerek olan parametreler ve fonksiyonlar altaki listelerden çift tıkliyarak "*Formül kurulumu*" alanına eklenebilir. Tüm parametreler tırnak işaretleri arasına konuluyor.

Seçme kutusu "Önek kullan" formül değerini onuncu üse yerine önek kullanarak göstermek.

"*Tamam*"'ile kabulleyince formül adı listede bulunacak. Eğer bu imli'ise formüllü değiştirilebilir.

# 5.1.4 Ölçüm ayarları:

Seçilen girişlerin ayarları tamamlandıktan sonra "*Girişler tamam*"'a tıklayın. Ondansonra onun altındaki alanda ölçüm ayarları yapılabilir.

Seçilen girişlerin ayarlarına göre ölçüm kipleri kullanılabilinir. Önce ölçüm oranı "**Oran**" (Sampling Rate) seçilir. Bu oran iki ölçü intervalı arasındaki zamanı gösterir veya ona göre olan frekansı verir. Alternativ voltaj veya alternatif akım ölçümleri, yani efektif değer ölçümlerinde veya sensörlü ölçümleri yanlız yavaş oranla (interval  $\geq$  0,5 s) yapılabilir.

En son oran diye manuel ölçüm bullunmktadır ("**Manuel ölçüm**"). Burada her veriyi kaydetmek manuel yapılir yani butona basarak.

Üç çeşit ölçüm kipi var.

**Standart:** Tanımlanmış örnek boyutu kayıt edilir. Bu boyut "*Örnek boyutu*" alan üzerinden (yandaki "…" butonuna basarak) veya otomatikmen seçilen orandan ayar edilibilir. 100 Hz veya daha az olan oranlarda veriler ölçüm yapılırken aynı anda programa aktarılıyor. Hızli oran sayısında (> 100 Hz) veriler aygıtın belleğinden ölçüm sonu programa aktarılıyor. Ölçüm verileri tabela halinde, veya grafik olarak analiz edilebilir.

**Osiloskop:** Zaman ölçümü yapılıp ve grafik olarak gösterir. Eğri soldan sağa yürüdükten sonra yeni gelen eğri eskinin üzerine gelir ve onu siler. Osiloskop kipinde yanlız 128 ölçüm verisi kayıtlanabilir ve yanlızda bunlar kaydetilir. Saniyede yanlız bir kaç defa yeni eğri oluşan kipde hızlı oranda osiloskop kipi ölçülen signalın yanlız parça parça gösterilmesin oluyor. Ama bu kipin standart kipine karşı olan üstünlüğü hızlı oranla olan bir ölçüm bile gerçek zamanda oluşduğu.

**Logger:** 3B NET/og<sup>™</sup>'la "Offline" yani bilgisayara bağlı olmadan ölçüm yapılabilir. Ölçüm ayarlaması 3B NET/og<sup>™</sup>'un kendi menüsü üzerinden veya 3B NET/ab<sup>™</sup> üzerinden yapılabilir. Ölçüm sonrası 3B NET/og<sup>™</sup>'u bilgisayara bağladıktan sonra veriler bilgisayara bu kip üzerinden aktarılır.

"*Tetiklemek*"'ye tıklayınca tetikleme panosu açılır. Standart kipine başlangıç için tetikleme tanımlanabilir.

- Solda tetikleme yapıcak olan girişler seçilir.
- Ortadaki bölümde tetikleme bir eşiği geçerken yükselen veya inen istikametle başlasın diye seçilir.
- Sağ tarafdaki bölümde analog girişleri için tetikleme eşiği seçilir (girişin üst limit oranının yüzdesi).

# 5.1.5 Ölçüm uygulamak:

Tüm ayarlar kabullendikten sonra "*Girişler tamam*"'a tıklıp ve "*Başlat*"'a tıklıyarak ölçüm başlar.

5.1.5.1 Standart kipi:

- Eğer manuel kip seçildi'ise "Ölç"'e tıkliyarak bir veri kayıtlanır. Hızlı oranla bir ölçüm ilerleme çubuğunla gösteriliyor. Ölçüm verilerini gösterme 5.1.8 "Analiz" bölümünde anlatılacak.
- Ölçüm "Bitir"'e tıklıyarak önceden durdurulur. Normalde her ölçüm otomatikmen sona erir. Ondan sonra veriler analize yapılır.
- Yeni bir ölçüm yapmak için "Sıfırla"a tıkliyayın. Kullanıcı ya kayıt edilmiş verileri kaydeter veya etmez diye seçebilir. Ondan sonra yeni bir ölçüm yapılır. Eğer parametre değiştirmek gerekiyorsa "Ayarları değiştir"'e tıkliyarak girişleri seçme alanına geriye dönünür ve yeniden ayarlama yapılır.

# 5.1.5.2 Osiloskop:

Osiloskop kipi yeni bir pencerede açılır. Oranlar ve erimler yukarı akıtma imleci'ile ölçüm anında ayar edilebilir. Ayrıca tetikleme kullanılabilinir. Bu kayItlamayı bir eşik limit geçildikten sonra başlatıyor. Birinci yukarı akıtma imleci "*Tetikleme*"'de tetiklemeyi yapıcak olan girişi seçmek için. Ikinci yukarı akıtma imleci eşiğin geçildiği limitin hangi istikamete göre seçmek için. Üçüncü yukarı akıtma imleci eşiğin üst limit oranının yüzdesi gösterir. "Örnekleme"'le ikitane ölçü olanağı var "*Bir defa*" ve "*Devaml*ı". Eğer "*Bir defa*" seçilmiş'ise "*Çalıştır*"'a tıklıyarak ölçüm başlatılır ve bir eğri döneminden sonra durur. Bu tür sehrek olan olaylarda mesela tetiklemeyi çalıştıran, kayıt edilir.

Osiloskop "*Iptal*" e veya "*Ölçümü bitir ve verileri kaydet*" tıklıyarak kapatılır. "*Ölçümü bitir ve verileri kaydet*" tıklanırsa son kaydedilmiş olan veriler (128 veri) standart kipinde kayıtlanmış gibi analize hazır bullunurlar.

# 5.1.5.3 Logger:

Bu kip'de "**Başlat**"'a tıklıyarak ölçüm başlamaz. Sadece bir seçme olanaklı pencere açılır.

**Ayarlar:** Giriş ayarlarını ve oranı aygıta aktarır. Mesaj gelince, 3B NET*log*™'u bilgisayardan ayırıp gezgin ölçümlerde kullanılır. Daha çok bilgi için, 3B NET*log*™'un kullanım kılavuzunua bakın.

**Verileri yükle:** Bir seçme olanaklı pencere daha açılır. "**Verileri yükle**"ye veriler aygıtın belleğinden programa aktarılır. "**Önceki veri***ler*" son aktarılan verileri gösterir. Bir listede bulunan veriler gösterilir. Bu listeden istenen veri imlenir ve "*Tamam*"'ile kabullenir ve aktarılır. Dikkat: Aktarılan veri sayısı "Örnek boyutu"'nda ayarlanmış boyut kadar.

# 5.1.6 Jeneratör:

# 5.1.6.1 Sabit signaler ve dijital palslar

Analog çıkışlara voltaj signaları ve dijital çıkışlarada ikili signaları jeneratör üzerinden verilebilir. "**Çıkışlar**"'a tıklıyarak bir menü gelir. Burada sabit voltaj değerleri analog çıkışlar için seçilir. Dijital çıkışlar için bu olanaklardan biri seçilebilir:

**0:** Dijital çıkış tüm ölçüm boyutunda "mantıksal 0" (0 V) signalını verir.

**1 kesintisiz:** Dijital çıkış tüm ölçüm boyutunda "mantıksal 1" (5 V) signalını verir.

**1 gecikmeli:** Dijital çıkış hemen ölçüm başladıktan sonra "mantıksal 1"'e dönüşür.

**Gecikmeli pals:** Dijital çıkış hemen ölçüm başladıktan sonra bir pals verir.

Analog çıkışlarını aktive etmek için seçme kutusu "Analog çıkışları aç" seçilmesi gerek.

#### 5.1.7 Zamanla değişen signaler (Fonksiyon jeneratörü):

Analog çıkışlardaki zamanla değişen ve dönemli signaler için fonksiyon jeneratörü kullanılabilinir. Onu kullanmak için "**Jeneratörü aç**"tıklayın. Jeneratörün oranı ölçüm oranıla aynıdır. Eğer manuel ölçüm seçildi'ise jeneratörün oranı "Örnekleme oranı" kutusundan seçilebilir. Onun yanında seçme kutusu "**Jeneratörü aç**"'ile jeneratör aktive edilir.

Signal şekili "Kanal A" ve "Kanal B" alanında seçilebilir ve iki analog çıkış için ayrı tanımlanır. "Önce tanımlanmış" tıklayıp signal şekilerinden "Sinüs", "Dikdörtgen", "Triangel" ve "sabit" seçilebilir. Onun alt kısımında signal şekline seçilen olan parametreler uydurulunuyor. "Tamam" a tıklayıp ayarlanmış signal grafikte görünüyor.

Her hangi bir signal şekili fahre'ile grafik'in üzerinde çizilebilir. Bunu için fahre kürsörünü grafikin üzerine getirip, sol butona basarak istenen signali çizilebilir.

Grafikin üst kısımında signalin tekralandığı dönem ve frekans göstriliniyor.

Eğer iki çıkışda aynı signalı vericek'ise, ozaman mesela analog çıkış A'nın signali ayarlanıp *"Kanal B*"'de "**A'dan kopya**" tıklıyarak analog çıkış B'ye aktarılır (veya tersi olabilir).

Fonksiyon jeneratörü osiloskop kipinde kullanılmıyor.

# 5.1.8 Analize:

# 5.1.8.1 Ölçüm verilerin gösterimi:

Standart veya osiloskop kipinde tamamlanan ölçüm verilieri çeşitli görütül'ile analiz edilebilir. Sembolara tıklıyarak istenen görüntü seçilebilir.

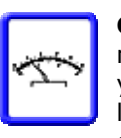

**Gösterge:** Geçerli olan veriyi analog multimetrede göstermek. Bu kip yavaş veya manual ölçüm de kullanılır, çunkü geçerli olan veri hemen gösteriliyor.

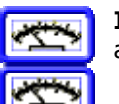

**Iki gösterge:** Iki tane girişin verileri aynı anda gösterilmesi.

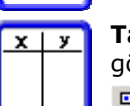

**Tabela** Ölçüm verileri tabelada göstermek.

Gösterilcek olan dikeçi seçmek

Verileri bir panoya kopya eder

Manuel değer vermek

Tüm manuel olan ölçüm verileri silinir

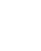

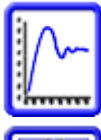

**Grafik:** Ölçüm verileri grafik olarak gösterilinir. Grafik panosunsa ayit olan fonksiyonlar gelecek olan bölümde açıklanacak.

**Tabela ve gösterge:** yukarıda anlatılmış

**Grafik und Tabelle:** yukarıda anlatılmış

.....

**Not panosu:** Burada deneye ayit notlar tutulur.

10

**Ayarlar:** Burada ayarları yapmak için tüm panolar bulunur.

# 5.1.8.2 Grafik göstergesi:

Grafik göstergesinde çeşitli girişlerin verileri (boyutlar) çeşitli renklerle gösteriliyor. Her boyut grafikin altındaki bulunan göstergede tanımlatılıyor. X-eksennin birinci parametreleride orada gösteriliniyor.

Grafikte iki tane çizgili dikey kürsörler bulunuyor. Bunlar x-eksene paralel olarak yürütülebiliniyor. Yürütmek için fahreyi bir kürsörün üzerine getirip sol fahre butonuna basarak kürsörü istediğiniz yere yürütebilirsiniz. Kürsörün posisyonu altdaki x-eksen göstergesinde gösteriliyor. Y-eksene ayit olan verilerde onun altında gösteriliyor. Fahrenin butonunu bırakınca kürsör sabit yerde kalır.

Sağ fahre butonunla büyültme fonksoyonları kullanılabilinir. Sağ fahre butonuna basarak kontekst menü açılır. Onun üzerinden büyültme, küçültme fonksoyonları x, y-eksenine veya tüm görüntüyegöre seçilebilir.

Grafikte görünen alan fahre eksen yazısının üzerine getirip sol butonuna basıp fahreyi yazısının üzerinde yürüterek değiştirilebilir.

Grafik pencersinin üzerinde çeşitli butonlar var. Fonsiyonları böyle:

**Gösterge ayarları** (Bağlantı, ıgara, noktalı,...)

**Gösterilcek olan eksenleri seçmek** grafikte gösterilmek istenen x ve y ekseni seçilebilir.

**y-eksen ayarı**. *"Otomatik ölçek belirle*" tüm veriler grafikte görünür. *"Eksenleri manuel düzenle*" istenen interval manuel verilir.

Süre pencere ayarı Zaman ölçümünde x-eksenin intervalını ayarlamak için.

Sığıdırma (Fitting). Açıklama gelecek olan bölümde.

**Tanjant çizmek**. En son hareket eden kürsöün olduğu yerde eğriye bir tanjant çizilir. Eğer daha fazla eğriler grafikte var'ise önceden eksen seçme penceresinde bir eğri seçiilmesi lazım. Grafikin sol üstünde tanjantın eksen kesimi ve eğimi göstriliyor.

**Integral**. Iki Kürsör arasında bulunan veri alanının integralı hesaplanır. Iki kürsör integralın limiti oluyor. Ayrıca alan gölgelenmiş oluyor. x-eksenin altında olan alanlar nejativ integral olarak sayılıyor.

**Metin düzenlemek**. Bu fonksiyonla bir metin yapılıp grafikte istenen yere yerleştirilebilir.

5.1.8.3 Sığıdırma (Fitting):

Bir boyuta sığıdırma böyle yapılır:

- Grafik göstergede <u>tiklayın</u>. Sığıdırma fonksiyon panosu açılacak.
- Solda istenen boyutu imle.
- "Seçilmiş boyuta sığdırma fonksiyonu düzenle"'ye tıkla. Bir pecere açılacak, kürsörlerle seçilen alan gösterilcek (önizleme) ve fonksiyonlar oluşan bir liste bulunacak.
- Istenen sığıdırma fonksiyonunu listeden seçip veya "*Kullanıcı fomüllü*" kullanıcı kendi uyguladığı fonksiyonu kullanabilir. (bunun için 5.1.3 *"Formüller*" bölümüne bak). Altı tane parametreler A-F kullanılabi-

linir. Bağımsız değişken sonuncu olarak listede bulunuyor. Fonksiyon tanımlaması (yani denklemin sağ tarafı) listenin üzerinde göstriliyor.

- Sağ tarafda başlangıç parametreleri verilebilir. Ama bu gerekli olmuyor. Bazen ama önce tanımlamış parametreler iyi netice vermiyor. "*Çiz*" e tıklayıp önizlemede fonksiyon görünüyor.
- Başlangıç parametrelerin yanında olan seçme kutusunda parametreler sığıdırma yapılırken sabit kalsın diye tutulur (istenmeye bağlı).
- "Siğıdır"'a tıklayın. Netice önizlemede gösterilcek. Ilinti katsayısı R<sup>2</sup> "Parametre"nin üzerinde bulunuyor.
- Sığıdırma fonksiyonunu grafike eklemek için "*Tamam*"a tıklayın. Sığıdırma grafike eklenir ve penceresi kapanır.

Var olan bir sığıdırma fonksiyonunu sığıdırma fonksiyon kurulum üzerinden düzenleyebilirsiniz. Bir sığıdırma fonksiyonunu gizlemek veya göstermek için, sığıdırma fonksiyon kurulumundaki butonlara basılabilir.

# 5.2 Deneyler (Yönerge):

Yönergeli deney uygulaması'ila ölçme laboratuvarıdaki serbest deney uygulamasındaki fark sadece kullanma alanlarının bir yönerge'ile düzenlenmiş ve ayarlar önceden tanımlanmış olması. Böylece kullanıcılar kolayca deneyler yapabilirler tüm 3B NET/og™ fonksiyonlarını tanımadan. Bir deney uygulamak için ana menüden böyle gidiniz:

- "*Deneyler*"'i seçip "*Ileri*"'ye tıklayın.
- "Uygulamak istediğin deneyi seç" seçip "Ileri"'ye tıklayın.
- Listeden bir deney seçip "*Ileri*<sup>"</sup>ye tıklayın. Açılan pencere ölçme laboratuvarı menüsüne benzer. Burada seçilmiş olan deneyin verileri yönetilir. Ondan sonra 5.1.1.1 "Bir deney başlatmak" bölümünde anlatıldığı gibi devam edin.

# 6. Administrasyon ve ağ kuruluşu

Bu bölümde anlatıcak olan 3B NET/ab™'ın fonksiyonları bir ağ içinde kullanımı içindır. Tek kullanıcı için kurmadan sonra yönetci haklarına gerek olmuyor. Ağ kurullumların çeşitli olmalarından ve onlarında farkları olduğundan bu bölümde tam detay olan bilgi verilemiyor. Ağ kurullumu için yönetici hakları gerekiyor.

Ağ kurullumu öğretmene öğrencilerin deneylerine kendi bilgisayar üzerinden kontrol etmesini ve deneyi izlemesini sağlıyor. Ayrıca öğretmen kendi bilgisayarında deney uygularken öğrencilerde kendi bilgisayarları üzerinden öğretmenin deneyini izleyebilirler.

Iletişim tam Windows dosya paylaşımı üzerinden sağlanıyor. Ayrıca TCP-bağlantıları yapılmıyor. Gözetici deney uygulanan bilgisayardaki paylaşılmış veriye erişebiliyor ve okuyabiliyor. Böylece kısa bir gecikme'ile

veriler kendi kontrol elemanında. Ayrıca ama gözetici deneyi uygulayanın navigasyonunu etkileyemez. Gözetici mesela verileri tabelada izleyebilir deneyi uygulayan aynı anda grafik görüntüde verileri analiz ederken.

# 6.1 Ağ kurullumu:

Öğretmen bilgisayarındaki kurma tek kullanıcı kurması gibi sayılıyor. Ondan sonra öğretmenin bilgisayarı sunucu olarak tanıtılıyor.

- Ana menüde "Administrasyon"'u seçip "Ileri"'ye tıklayın.
- "Sunucuları ve bilgisayarları yönet" seçip "Ileri"'ye tıklayın.

- "Sunucuları ve bilgisayarları yönet" seçip "Ileri"'ye tıklayın.
- "Öğretmenin sunucusunu tanımla/değiştir"'i seçip "Ileri"'ye tıklayın.
- Tüm ağ kullanıcılarına gösterilen dizin için okuma erişimi verilmesi gerek. NTFSsistemlerinde gereken erişim haklarının verilmesine dikkat etmek gerek.
- Metin alanında paylaşılmış dosyanın ağ adresini verip "*Tamam*"'a tıklayın.

Devam etmek için mesaj gelicek. Öğrenci verziyonunu yüklemek için 3B NET*lab*™ URL'li verilecek. Ondan sonraki adımlar öğrencilerin bilgisayarlarında yapılacak. Bunun için lütfen Internet Explorer'in 0 bölümünde anlatılan günvenlik ayarlarına bakın.

- Internet Explorer'de kurma URL'lini verin.
- ActiveX-kontrol elemanı "3BNETlab" yüklenecek diye mesaj gelince bunu kabulleyin.
- Öğrenci kurma rutini başlıyor. Dizin yaratılmasını kabulleyin.
- Öğretmen için tam erişim verilmesi gerek olan dizin için mesaj geliyor. NTFSsistemlerinde gereken erişim haklarının verilmesine dikkat etmek gerek.

Bu mesaj kabullendikten sonra programın kendisi otomatik kapanıyor. Ondan sonra öğrenci bilgisayarları sunucuya tanıtılıyor.

- "Adminstrasyon"'da "Yeni öğrenci bilgisayarı tanımla"'yı seçip "Ileri"'ye tıklayın.
- Öğrenci bilgisayara isim ve ağ adresini verip "*Tamam*"'a tıklayın.

# 6.2 Öğrencilerin kullanıcı verileri:

Her öğrenci kendine ayit bir kullanıcı verisi verilebilir. Bunun getirisi her oturum açılınışda her deney için kullanıcının kendi verilerinin bullunması ve deney neticelerinde bir kullanıcıya ayit olunmasını sağlar. Buda öğretmene öğrencilerin deneylerini kontrol ederken yardımcı olur.

#### 6.2.1 Öğrenciler için kullanıcı veri düzenlemek:

Ağ kurullumundan sonra öğrenciler için kullanıcı veri düzenlemesi gerekiyor.

- "Sunucuları ve bilgisayarları yönet" menüsünden "Geri" 'ye tıklayın.
- "Öğrenciler"'i seçip "Ileri"'ye tıklayın.
- "Yeni öğrenci girişi yarat<sup>w</sup>ı seçip "IIeri<sup>w</sup>ye tıklayın.
- Bir kullanıcı düzenlenecek olan bilgisayarı listeden seçip "*Ileri*"'ye tıklayın.

- Öğrenci için bir *Kullanıcı adı* verin.
- Bir grup veya **Yeni öğrenci grubu ya***rat* seçip grup adı yaratın.
- Bir parola verip "*Tamam*"'la kabulleyin.

#### 6.2.2 Öğrencilerin kullanıcı verilerini değiştirmek:

- "Öğrenciler"'i seçip "Geçerli öğrenci girişini düzenle"'ye tıklayın.
- Listeden düzenlenecek olan öğrenci girişini imleyin, **Değiştir**<sup>w</sup>'i seçip "**Ileri**<sup>w</sup>'ye tıklayın.
- Açılan dialog penceresinde öğrencinin gurubu ve parolası değiştirebilirler.

#### 6.2.3 Öğrencilerin kullanıcı verilerini silmek:

- "Öğrenciler"'i seçip "Geçerli öğrenci girişini düzenle" tıklayın.
- Listeden düzenlenecek olan öğrenci girişini imleyin, *Sil*''i seçip "*Ileri*''ye tıklayın.

#### 6.3 ğretmenler için kullanıcı veri düzenlemek:

#### 6.3.1 Öğretmen için kullanıcı veri düzenlemesi:

Her Öğretmen için bir kullanıcı veri düzenlemesi yapılabilir.

- "Administrasyon"'ya "Öğretmenin listesini yönet"'i seçip "Ileri"'ye tıklayın.
- "Yeni öğretmen girişi yarat"' ı seçip "Ileri"'ye tıklayın.
- Bir kullanıcı adı ve parola verip "Tamam"'la kabulleyin.

# 6.3.2 Kendi parolanı değiştirmek:

Öğretmenler kendi parolaranı değiştirebilirler.

- "Administrasyon"'da "Öğretmenin listesini yönet"'i seçip "Ileri"'ye tıklayın.
- "Geçerli öğretmen girişini düzenle" seçip "Ileri"'ye tıklayın.
- "Parola" alanında olan seçme kutusu "Değiştir"'i aktive edin.
- Yeni parola verip "*Tamam*"'a tıklayın.

#### 7. Ağ kullanımı

Bu bölümde yanlız ağ'da kullanılabilen fonksiyonlar tanıtılcak.

#### 7.1 Öğrencinin uyguladığı deneyi öğretmen kendi bilgisayar üzerinden izliyor:

Öğrencilerin uyguladığı deneyler heran öğretmenden izlenebilir. Ölçüm bitikten sonra bile verilere bakılabilinir.

- Ana göstergede "Administrasyon"'nu seçip "Ileri"'ye tıklayın.
- "*Öğrenciler*"'i seçip "*Ileri*"'ye tıklayın.
- "Öğrencinin deneyini izle"'yi seçip "Ileri"'ye tıklayın.

Listeden bir öğrenci seçip "*Ileri*"'ye tıklayın.

- Listeden izlemek istenen veriyi seçin. "Tarih/Saat" dikeç'inde verinin yapıldığı zaman gösteriliniyor.
- "Gözat"'a tıklayın.

Deney penceresi açılıyor ve kontol elemanları ama deaktive edilmiş. Bundan dolayı tüm deneyin fonksiyonları el altına alınamıyor.

Deney izlenirken göstergeyi izleyen değiştirebilir deneyi uygulayana hiç bir etki yaratmazdan. Grafik göstergede analiz fonksionları kullanmak dahil.

Deneyi terk etmek için sadece penceryi kapatmak ve ana menüde "*Geri*"'ye tıklamak gerekiyor.

#### 7.2 Öğretmenin uyguladığı deneyi öğrenci kendi bilgisayar üzerinden izliyor:

Öğretmenden yapılan deneyler öğrencilerden izlenebilinir.

- "Öğretmenin deneyini izle"'yi seçip "Ileri"'ye tıklayın.
- Listeden izlemek istenen veriyi seçin "Tarih/Saat" dikeçte verinin yapıldığı zaman gösteriliniyor.
- "Gözat"'a tıklayın.

Deney penceresi açılıyor. Burada aynı öğrencinin izlemek için olan fonksiyonlar geçiyor.

# 8. Destek

Sorular ve yönergeler için destek hizmetimiz'den yardım alabilirsiniz: Email: <u>support@3bnetlab.com</u>